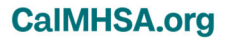

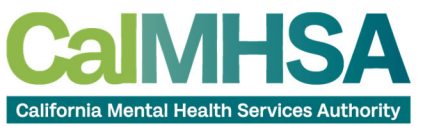

How to Upload PDF Files in the SFTP Site

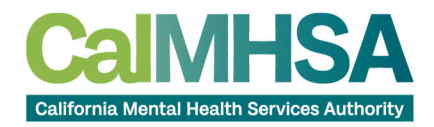

CalMHSA.org

Step:1

Click on the SFTP Desktop Icon

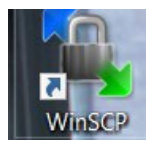

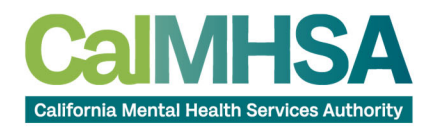

CalMHSA.org

 $\times$ 

Step 2:

Enter the following credentials:

Host name: azuresftp.smartcarenet.com

Port number: 22

## User name and Password

Login

| Prevent Site                                     | Session                    |              |
|--------------------------------------------------|----------------------------|--------------|
| ravi.chopra@azuresftp.smartcarenet.com           | File protocol:             |              |
|                                                  | Host name:                 | Port number: |
|                                                  | azuresftp.smartcarenet.com | 22           |
|                                                  | User name: Password        | :            |
|                                                  | CalMHSA_ravi.chopra        | •••••        |
|                                                  | Edit                       | Advanced     |
|                                                  |                            |              |
|                                                  |                            |              |
|                                                  |                            |              |
|                                                  |                            |              |
|                                                  |                            |              |
| Tools 🔻 Manage 🔻                                 | Login V                    | se Help      |
| Show Login dialog on startup and when the last s | ession is closed           |              |

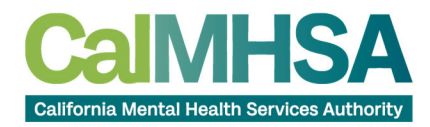

Step 3:

Click on the CalMHSA County Folder corresponding to your County

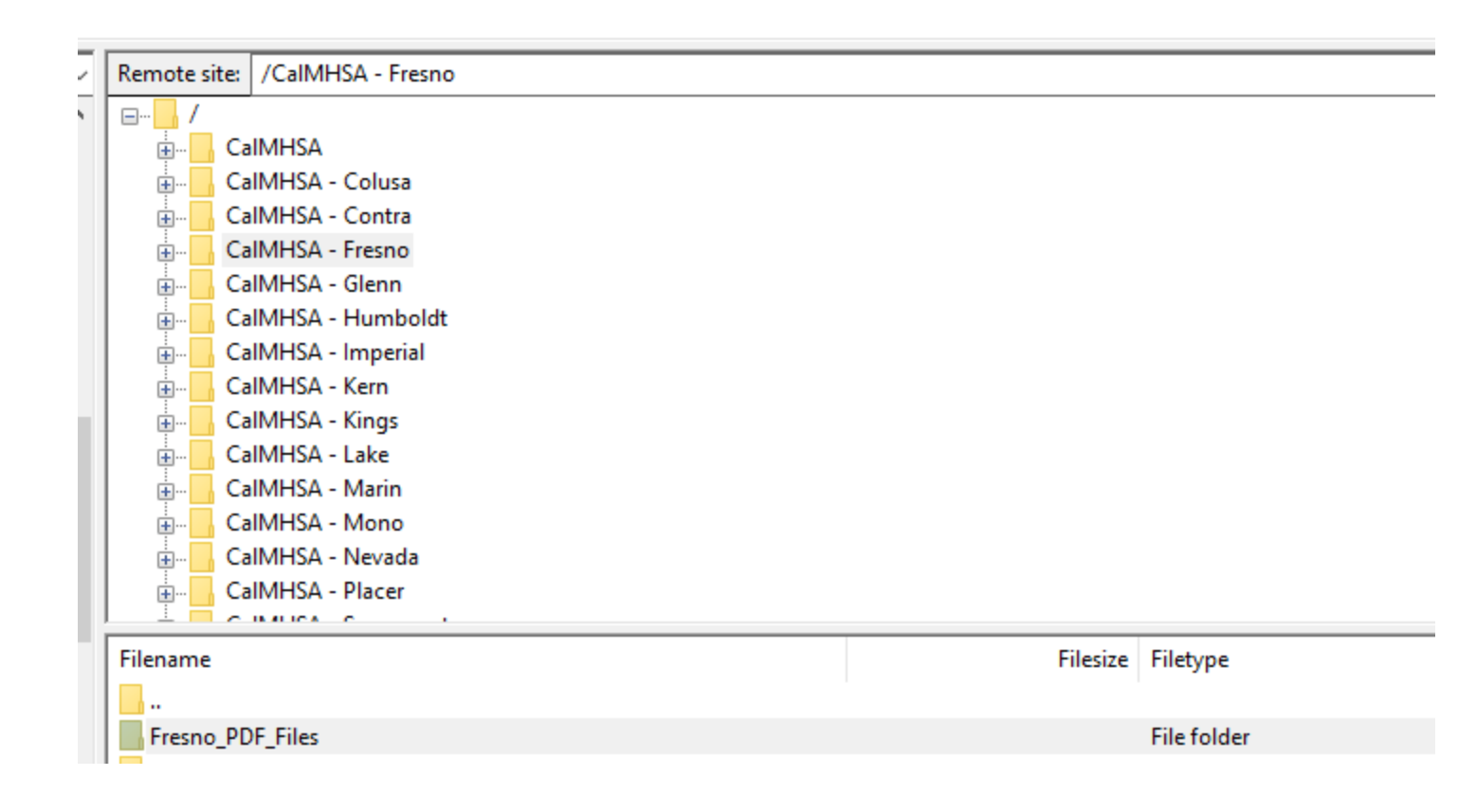

CalMHSA.org

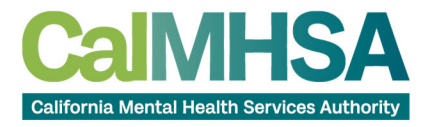

Step 4:

Click on the PDF file Folder corresponding to your county

CalMHSA - Siskiyou Billing Data Files Customer Clinical Forms Data Migration Files Interface Files Recordings and Minutes SFTP\_DB\_AccessOnly Siskiyou\_PDF\_Files State Reporting User Guides VPN Access Tools

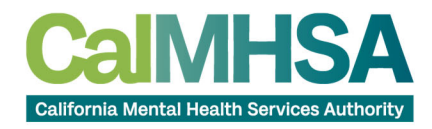

Step: 5

| CountyNar $\checkmark$ $\square$ $\checkmark$ $\checkmark$ $\checkmark$ $\checkmark$ $\checkmark$ $\checkmark$ $\checkmark$ $\blacksquare$ $\square$ $\square$ $\square$ $\square$ $\square$ Find Files |        |                       |           |         |  |  |
|----------------------------------------------------------------------------------------------------|--------|-----------------------|-----------|---------|--|--|
| 🛛 📴 Download 👻 📝 Edit 👻 💢 🖓 Properties  🖆 New 🕶 🗄 🛨 🦳 💟                                                                                                    |        |                       |           |         |  |  |
| /CalMHSA/Data Migration/County Systems/Test County/Customer Upload Spreadsheet Location/CountyName PDF/                                                                                                 |        |                       |           |         |  |  |
| Name                                                                                                    | Size   | Changed               | Rights    | Owner   |  |  |
| <u>t</u>                                                                                                    |        | 3/17/2023 11:41:22 AM | rwxrwxrwx |         |  |  |
| BFTP-OpenVPN-SQL Guide - CalMHSA.pdf.filepart                                                                                                    | 480 KB | 3/17/2023 11:41:22 AM | rw-rw-rw- |         |  |  |
|                                                                                                    |        |                       |           |         |  |  |
|                                                                                                    |        |                       |           |         |  |  |
|                                                                                                    |        |                       |           |         |  |  |
|                                                                                                    |        |                       |           |         |  |  |
|                                                                                                    |        |                       |           |         |  |  |
|                                                                                                    |        |                       |           |         |  |  |
|                                                                                                    |        |                       |           |         |  |  |
|                                                                                                    |        |                       |           |         |  |  |
|                                                                                                    |        |                       |           |         |  |  |
| 470 KP of 470 KP in 1 of 1                                                                                                    |        |                       |           |         |  |  |
|                                                                                                    |        |                       |           |         |  |  |
|                                                                                                    |        | 🖬 St                  | -11-0     | 0:01:03 |  |  |

Click and Drag the file inside the SFTP site under the PDF folder or copy the PDF file and past in the SFTP site under the PDF Fold